## Modifying the Troop Group Email Address

- 1. Log on to the troop Google apps site using your fisherstroop109.com user: http://www.google.com/a/fisherstroop109.com
- 2. Click on Google Group for Business

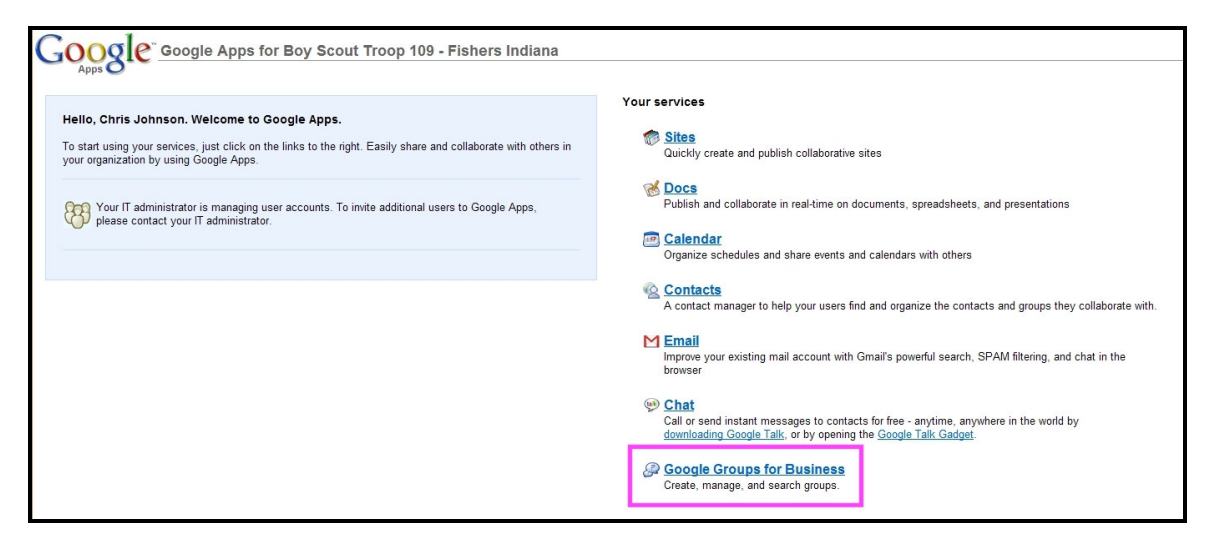

3. Click on the *manage* link next to the *thetroop* group.

| intacts More » |                                                                   |                                                                |
|----------------|-------------------------------------------------------------------|----------------------------------------------------------------|
|                | Google groups                                                     | Search Groups Advanced Groups Search                           |
|                | Find a group                                                      | My groups Create                                               |
|                | Search for a group Browse all groups                              | <u>« Expand</u><br>thetroop<br>no activity in the lest Emerses |
|                |                                                                   | ☆ <u>Favorites</u><br>Manage my memberships                    |
|                |                                                                   | My stats                                                       |
|                |                                                                   | chrisj@fisherstroop109.com                                     |
|                |                                                                   | Your 7-day activity<br>None                                    |
|                |                                                                   | View all of your stats                                         |
|                |                                                                   | Find a user by email address:                                  |
|                | Create a group - Google Home - Terms of Service -<br>©2012 Google | Privacy Policy                                                 |

## 4. Click on Manage members

| Mail Calendar Documents Si | tes <b>Groups</b> Contacts More | 39             |                                                 |
|----------------------------|---------------------------------|----------------|-------------------------------------------------|
| Google groups for fish     | erstroop109.com                 |                |                                                 |
| <u>« Groups Home</u>       |                                 |                |                                                 |
| 🚑 thetroop                 |                                 |                |                                                 |
|                            |                                 |                |                                                 |
| Management tasks           |                                 |                |                                                 |
| Review pending messages    | Review pending members          | Manage members | Manage group subscriptions                      |
|                            |                                 |                |                                                 |
|                            |                                 |                | There are currently no messages to be reviewed. |
|                            |                                 |                |                                                 |
|                            |                                 |                |                                                 |
|                            |                                 |                |                                                 |

5. Click on *Invite members* >.

| Mail Calendar Documents Sites Groups Contacts More »       |             |                  |                      |                            |                      | chrisj@   |
|------------------------------------------------------------|-------------|------------------|----------------------|----------------------------|----------------------|-----------|
| Google groups for fisherstroop109.com                      |             |                  |                      |                            |                      |           |
| « Groups Home                                              |             |                  |                      |                            |                      |           |
| 🚱 thetroop                                                 |             |                  |                      |                            |                      | Search th |
| Management tasks                                           |             |                  |                      |                            | Group settings >     | Discus    |
| Review pending messages Review pending members Man         | age members | Manage group sub | oscriptions          |                            |                      | Memb      |
|                                                            |             |                  |                      |                            | Invite members >     | About t   |
| All members (164) Managers (1) Bouncing Banned Open Invita | itions      |                  |                      |                            |                      | Edit my   |
| Set delivery type V OK Set membership type V OK            |             |                  |                      |                            | 1 - 20 of 164 Next » | Group s   |
| Email 5                                                    | Nickname    | Joined           | Delivery             | Posting                    |                      | Manag     |
| Adam@BowenEngineering.com                                  | None        | Apr 9            | Email                | Allowed                    | Edit                 | Invite m  |
| aljgolden@yahoo.com                                        | None        | Apr 9            | Email - non-verified | Not allowed - non-verified | Edit                 |           |
| alm62@juno.com                                             | None        | Apr 9            | Email - non-verified | Not allowed - non-verified | Edit                 |           |
| Amy.Lillestrand@uscm.org                                   | None        | Apr 9            | Email                | Allowed                    | Edit                 |           |
| anotardo@yahoo.com                                         | None        | Apr 9            | Email - non-verified | Not allowed - non-verified | Edit                 |           |
| apetraglia17@gmail.com                                     | None        | Apr 9            | Email                | Allowed                    | Edit                 |           |
| appoldgang@yahoo.com                                       | None        | Apr 9            | Email                | Allowed                    | Edit                 |           |
| aschlem@comcast.net                                        | None        | Apr 9            | Email                | Allowed                    | Edit                 |           |
| b.huckabee@sbcglobal.net                                   | None        | Apr 9            | Email                | Allowed                    | Edit                 |           |
| bajgraham@sbcglobal.net                                    | None        | Apr 9            | Email - non-verified | Not allowed - non-verified | Edit                 |           |
| baldwin.jeffrey@remyinc.com                                | None        | Apr 9            | Email                | Allowed                    | Edit                 |           |
| bdb238@embarqmail.com                                      | None        | Apr 9            | Email                | Allowed                    | Edit                 |           |

6. Click on Add members directly

| oogle groups for fisherstroop109.com                                                                                        |
|----------------------------------------------------------------------------------------------------|
| 3roups Home                                                                                                    |
| P <sub>⊕</sub> thetroop                                                                                                    |
| Invite members                                                                                                    |
| Invite members by email Add members directly                                                                                |
| Note: Your domain is closed, but this group has been granted an exception by the domain administrator. While you cannot inv |
| Enter email addresses of people to invite                                                                                   |
|                                                                                                    |
| Each person will receive an invitation to your group and must accept before they can receive messages.                      |
| Write an invitation message                                                                                                 |
|                                                                                                    |
| Google Groups will automatically include the group's name, description, and address in the email.                           |
| Invite members Cancel                                                                                                    |
|                                                                                                    |

7. Enter the email address of the user(s) to add. I think you can add up to 20 addresses at one time. I entered each on it's own line. You may be able to add multiple addresses by separating them with commas also, I'm not sure.

Determine if you want to send an email to the added user(s) and check the *Send email to new members notifying them that they have been added* checkbox accordingly.

Then click on the Add members button.

| Google groups for fisherstroop109.com         Groups Home         Invite members         Invite members by email         Add members directly         Note: Please use this feature carefully. Only add people you know. Using this feature for sending unwanted email can result in account deactivation.         Enter email addresses to add as members |
|----------------------------------------------------------------------------------------------------|
| Groups Home Invite members Invite members by email Add members directly Note: Please use this feature carefully. Only add people you know. Using this feature for sending unwanted email can result in account deactivation. Enter email addresses to add as members                                                                                       |
| Invite members         Invite members by email         Add members directly         Note: Please use this feature carefully. Only add people you know. Using this feature for sending unwanted email can result in account deactivation.         Enter email addresses to add as members                                                                   |
| Invite members Invite members by email Add members directly Note: Please use this feature carefully. Only add people you know. Using this feature for sending unwanted email can result in account deactivation. Enter email addresses to add as members                                                                                                   |
| Invite members by email Add members directly Note: Please use this feature carefully. Only add people you know. Using this feature for sending unwanted email can result in account deactivation. Enter email addresses to add as members                                                                                                    |
| Note: Please use this feature carefully. Only add people you know. Using this feature for sending unwanted email can result in account deactivation. Enter email addresses to add as members                                                                                                    |
| Enter email addresses to add as members                                                                                                    |
|                                                                                                    |
| Each person will immediately become a member and can start receiving messages.                                                                                                    |
| Write a welcome message                                                                                                    |
| Google Groups will automatically include the group's name, description, and address in the email.                                                                                                    |
| Send email to new members notifying them that they have been added.                                                                                                    |
| Email subscription options       No email - Web-only participation         Send email for each message and update         One summary email a day         One email with all activity in it                                                                                                    |